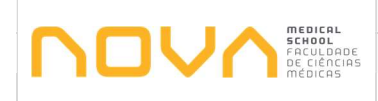

# 1. Objetivo

Este procedimento tem por objetivo definir a metodologia para a marcação e alteração de férias realizada pelos trabalhadores da NMS.

## 2. Âmbito

Este procedimento aplica-se aos trabalhadores de regime público ou privado que estejam registados no Portal do Relógio de Ponto da NMS.

A gestão de férias envolve um conjunto de atividades relacionadas com a marcação e alteração de férias pelos trabalhadores e a validação pelos superiores hierárquicos, bem como os procedimentos relativos à autorização e publicação do mapa de férias.

# 3. Enquadramento:

Com a entrada em vigor da Lei Geral do Trabalho em Funções Públicas (LTFP), o regime de férias aplicável aos trabalhadores com vínculo de emprego público passou a ser o previsto no Código do Trabalho (cfr. artigos 237.º e seguintes) com as especificações constantes dos artigos 126.º a 132.º da LTFP.

### 4. Fluxograma e respetiva descrição detalhada

De seguida são apresentados o diagrama de fluxo e respetiva descrição detalhada das ações para o registo de marcação e alteração de Férias.

### Siglas:

• DRH – Divisão de Recursos Humanos

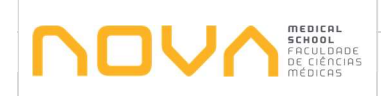

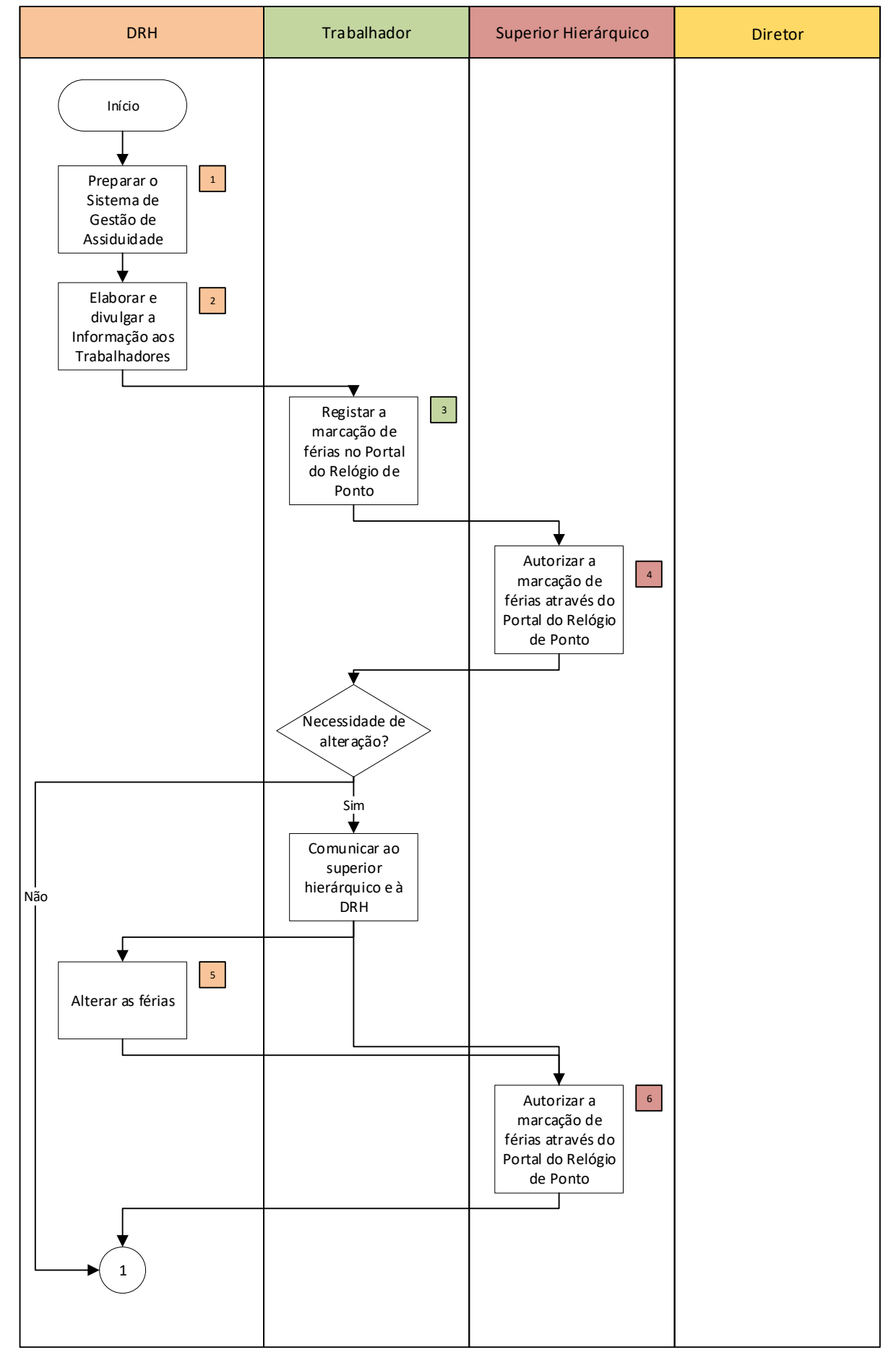

|           | MANUAL DE PROCEDIMENTOS        | Código: | NMS.DRH.PR.24 |
|-----------|--------------------------------|---------|---------------|
|           | Marcação e alteração de férias | Versão: | 01            |
| a medicas |                                | Data    | 19-03-2020    |

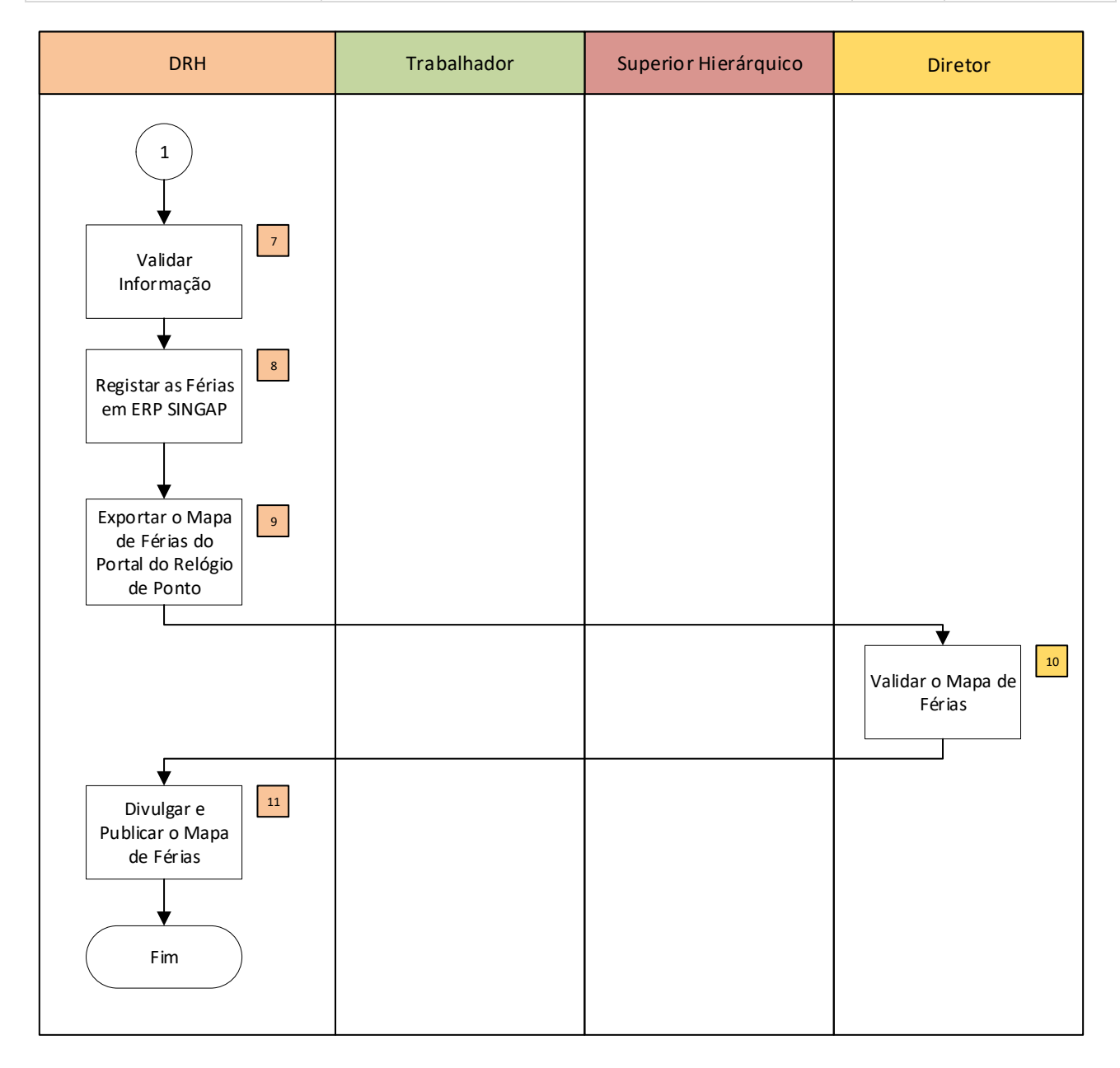

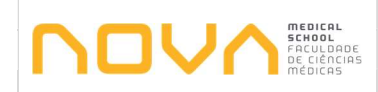

| Nº | Descrição                                                                                                    | Responsáveis            | Documentos |
|----|----------------------------------------------------------------------------------------------------|-------------------------|------------|
| 1  | Preparar o Sistema de Gestão de Assiduidade:<br>Nos primeiros dias de janeiro a DRH efetua o cálculo dos dias de férias<br>dos trabalhadores e parametriza o sistema de Gestão de Assiduidade<br>para o processo de marcação de férias.                                                                                                    | DRH                     | -          |
| 2  | Elaborar e divulgar a Informação aos trabalhadores:<br>A DRH prepara a informação a ser divulgada aos trabalhadores, sobre<br>o período de marcação de férias assim como alguns esclarecimentos de<br>enquadramento legal.                                                                                                    | DRH                     | Informação |
| 3  | <ul> <li>Registar a marcação de férias no portal do relógio de ponto:</li> <li>A marcação do(s) período(s) de férias anual é da responsabilidade de cada trabalhador em comum acordo com o superior hierárquico. A marcação de férias deverá efetuado até ao dia 31 de março.</li> <li>O Trabalhador deve registar a totalidade dos dias de férias a gozar no ano no portal do Relógio de Ponto. Para efetuar a marcação, o trabalhador deve aceder ao Relógio de Ponto através do site institucional utilizando as credenciais de acesso, (endereço de e-mail ou o username e a passwoord).</li> </ul> | Trabalhador             | -          |
| 4  | Autorizar a marcação de férias através do portal do Relógio de Ponto:<br>Cabe ao Superior Hierárquico autorizar a marcação de férias através do<br>portal do Relógio de Ponto garantindo que nos períodos marcados<br>pelo(s) trabalhador(es) se encontram assegurados os recursos mínimos<br>necessários ao bom funcionamento do Serviço.                                                                                                    | Superior<br>Hierárquico | -          |
| 5  | Alterar as Férias:<br>Caso o trabalhador pretenda alterar um dia ou um período de férias,<br>deverá comunicar com o seu superior hierárquico a fim de obter a sua<br>aprovação, e por e-mail à DRH (para parametrizar a remarcação) e<br>registar a alteração no portal do Relógio de Ponto.                                                                                                    | Trabalhador             | -          |
| 6  | Autorizar a marcação de férias através do portal do Relógio de Ponto:<br>Cabe ao Superior Hierárquico autorizar a alteração de férias através do<br>portal do Relógio de Ponto.                                                                                                    | Superior<br>Hierárquico | -          |

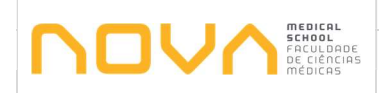

| Nº | Descrição                                                                                                    | Responsáveis | Documentos        |
|----|----------------------------------------------------------------------------------------------------|--------------|-------------------|
| 7  | Validar informação:<br>A DRH faz a validação da informação inserida pelo trabalhador e<br>autorizada pelo superior hierárquico.                                                                                               | DRH          | -                 |
| 8  | <b>Registar as Férias em ERP SINGAP:</b><br>As férias são registadas em ERP-SINGAP, no módulo da assiduidade.                                                                                                    | DRH          | -                 |
| 9  | <b>Exportar o Mapa de Férias do portal do relógio de ponto:</b><br>O Mapa de Férias é extraído do portal do relógio de ponto.                                                                                                 | DRH          | Mapa de<br>Férias |
| 10 | <b>Validar o Mapa de Férias:</b><br>O Mapa de Férias é enviado para validação do Diretor.                                                                                                    | Diretor      | Mapa Férias       |
| 11 | Divulgar e Publicar o Mapa de Férias:<br>Depois de validado, a DRH assegura a divulgação e publicação do Mapa<br>de Férias.<br>O Mapa de Férias deve estar afixado no local de trabalho entre 15 de<br>abril e 31 de outubro. | DRH          | Mapa de<br>Férias |